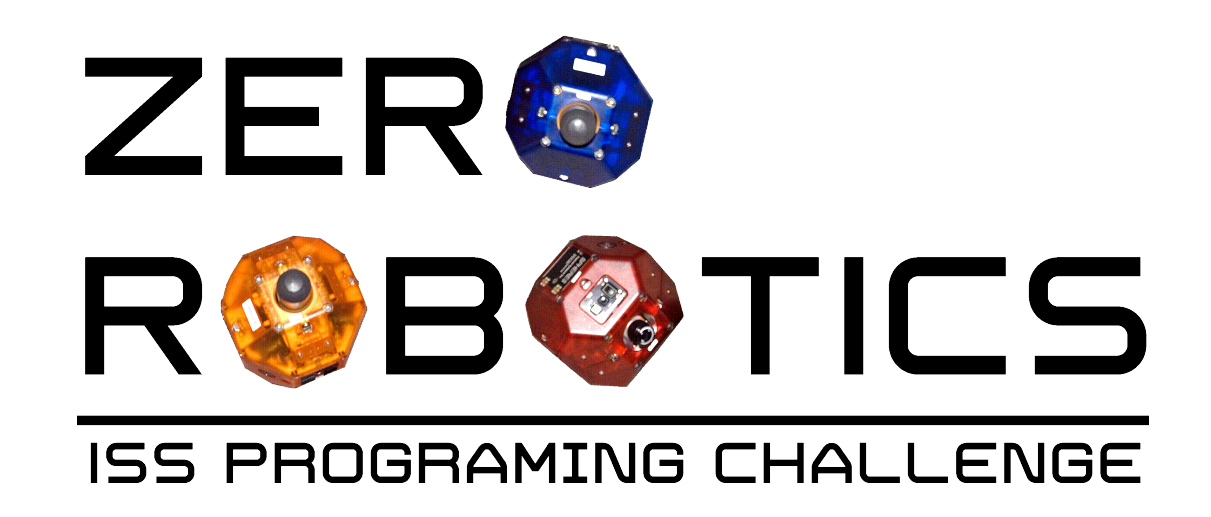

## More Arrays and the setAttitudeTarget Function

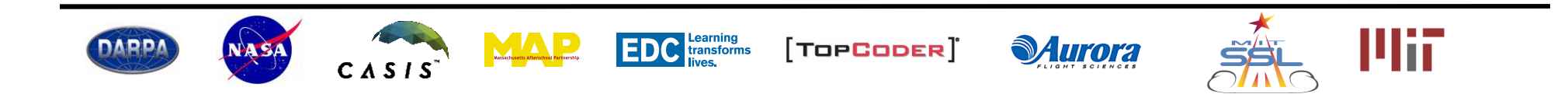

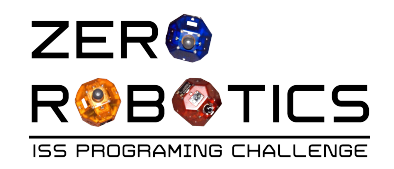

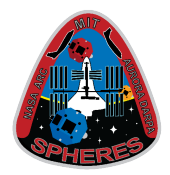

- In this tutorial you will:
  - Practice using arrays in programming
  - Learn about a new SPHERES control function:

**api.setAttitudeTarget**—allows you to rotate the satellite to face in whatever direction you want.

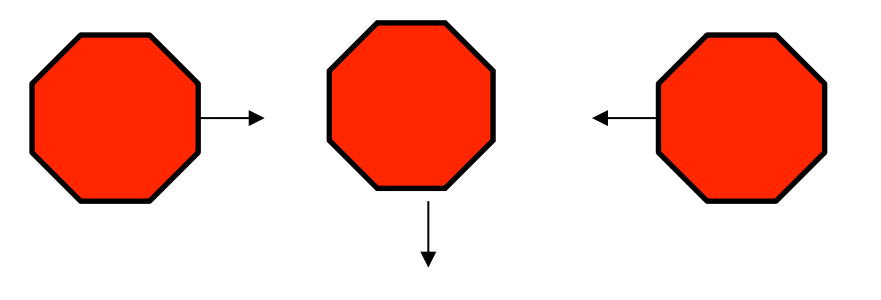

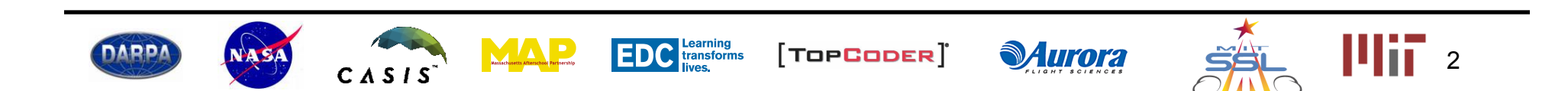

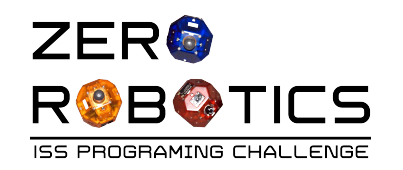

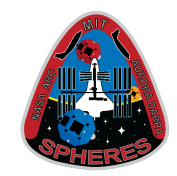

- A thruster is used to propel (move) the SPHERES satellite in a certain direction.
- There are 12 thrusters on each SPHERES satellite to help it move in 12 different directions.
  - 3 of the 12 thrusters are visible in the photo to the right.
- How does this work?
  - A tank of carbon dioxide (CO<sub>2</sub>) gas is attached to the SPHERES satellite.
  - Each thruster releases CO<sub>2</sub> from the SPHERES satellite, creating a force on the satellite in the opposite direction.
- Multiple thrusters on different sides are activated to rotate the satellite to a specified pointing direction

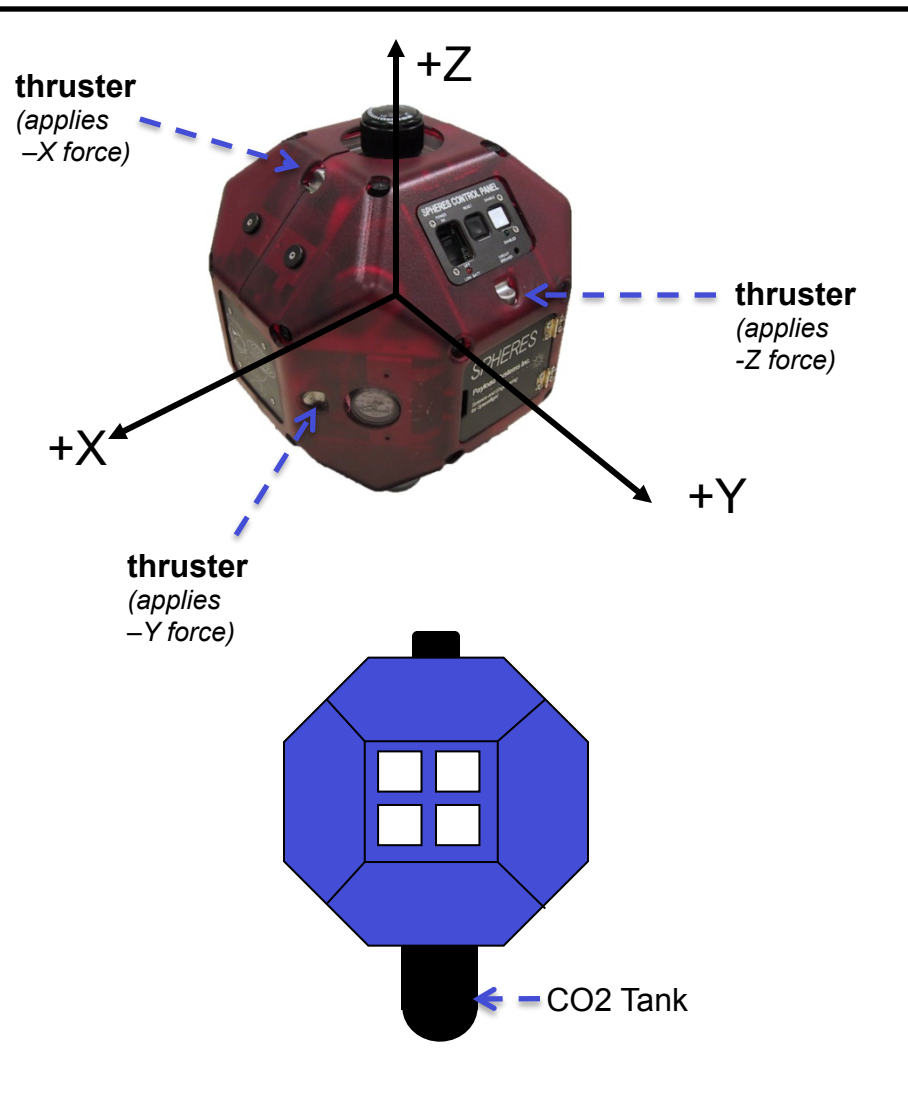

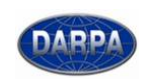

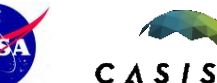

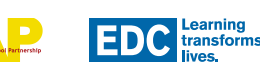

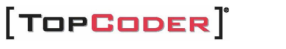

**Aurora** 

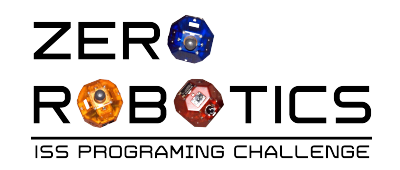

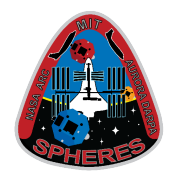

- Are you ready to write a program to rotate a satellite (control satellite attitude)?
- When you set the **position** of the SPHERES satellite, you created an array of 3 values {x,y,z}.
- To rotate (control the attitude) of the SPHERES satellite you will also need an array of 3 values {Nx,Ny,Nz}.
- Remember what you learned about arrays before?
- Okay, let's get started

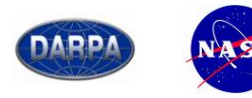

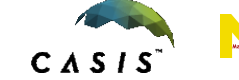

EDC Learning transforms lives.

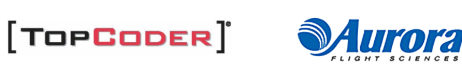

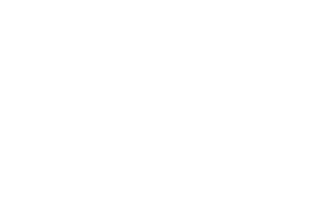

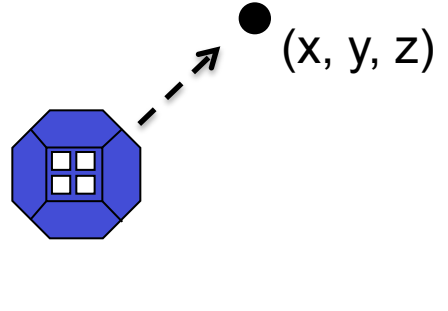

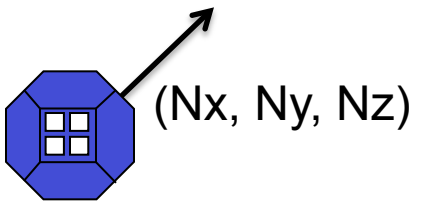

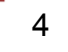

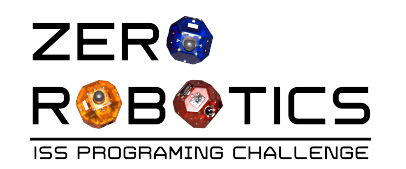

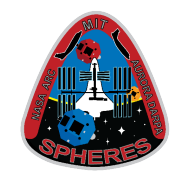

- Select light blue "ZR IDE" SPHERES icon on top ribbon
- Select "New Project"
  - Project Name: Project 2
  - Game: FreeMode
  - Editor: Text Editor
- Declare an array called "attitude" to store the attitude of the SPHERES satellite
  - Go to the area before void init() to declare the array.
  - Recall that the type will be float, and that the length will be 3 variables.

| 1 2 | <pre>//Declare any variables shar<br/>float attitude[3];</pre> | red bet |
|-----|----------------------------------------------------------------|---------|
| - 5 | vola init() {                                                  |         |
| 4   | //This function is called                                      | once w  |
| 5   |                                                                |         |
| 6   | //IMPORTANT: make sure to                                      | set ar  |
| 7   | //Do not assume variables                                      | will b  |
| 8   |                                                                |         |
| 9   |                                                                |         |
| 10  | }                                                              |         |
| 11  |                                                                |         |
| 12  | void loop(){                                                   |         |
| 13  | //This function is called                                      | once r  |
| 14  |                                                                | once p  |
| 15  | J                                                              |         |
| ТĴ  |                                                                |         |
|     |                                                                |         |

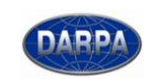

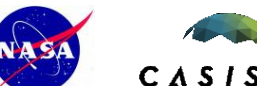

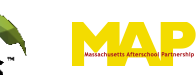

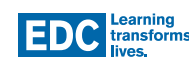

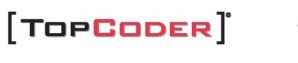

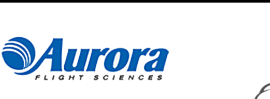

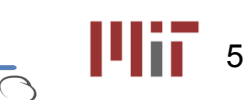

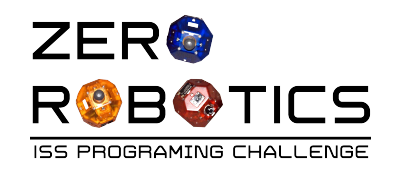

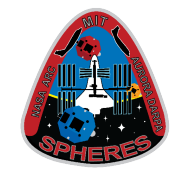

- Go to void init() and assign every element of the array a value corresponding to the coordinates (1,0,0) (Remember, the first element has the index 0, not 1).
- Don't forget the semicolons!

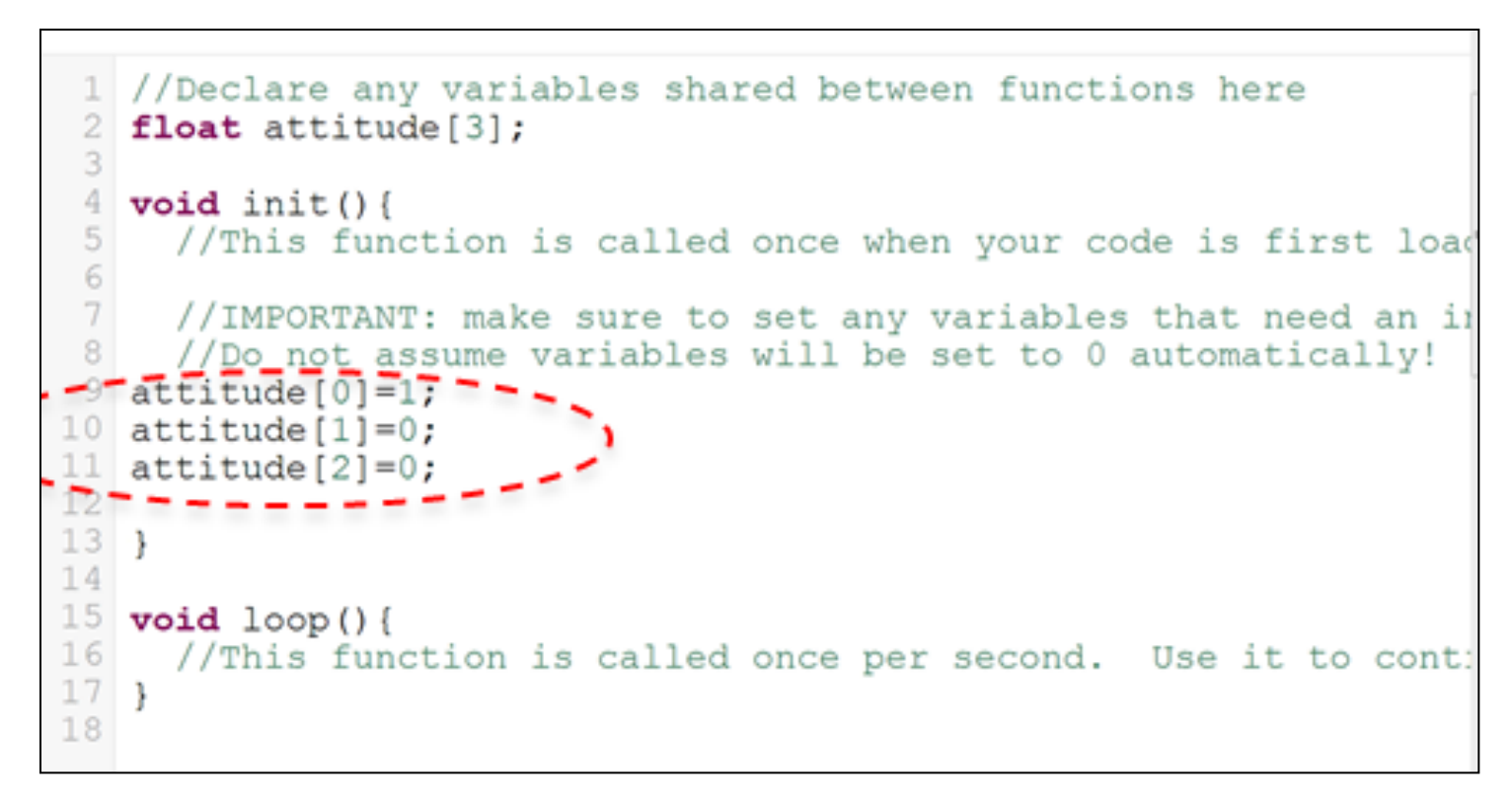

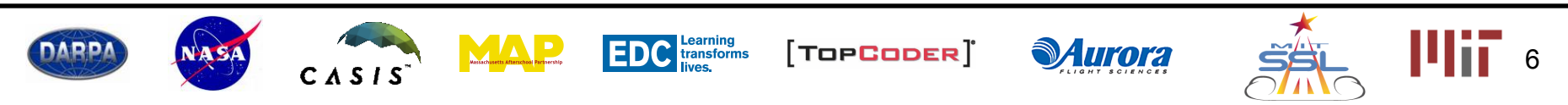

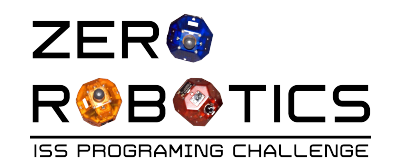

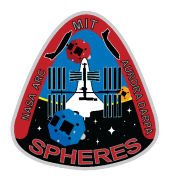

- The SPHERES Control Function setAttitudeTarget allows you to set the direction in which the satellite's Velcro (-X) face points.
- Attitude specifies a pointing **direction** (Nx, Ny, Nz), not a pointing **location**.
- Commanding an attitude target makes the satellite fire thrusters to rotate to the target direction, then stop.

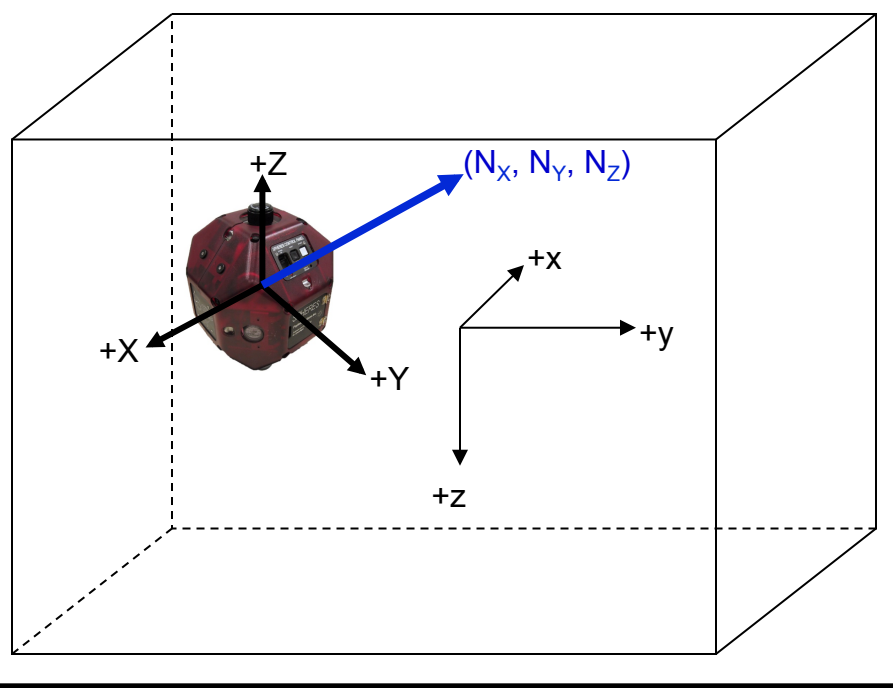

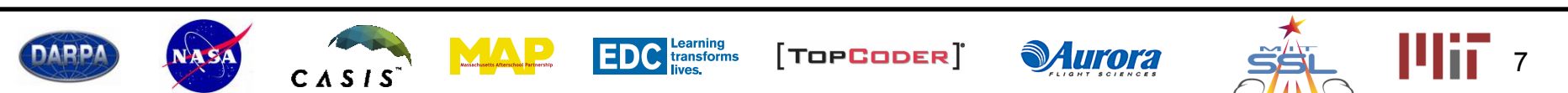

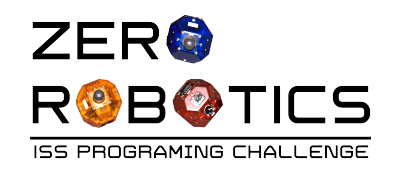

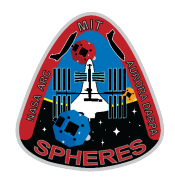

- The setAttitudeTarget control can be applied in the same manner as the setPositionTarget control.
- Go to void loop(), and put in api.setAttitudeTarget. Again, to designate which array the control will be applied to, put attitude within parenthesis and end with a semicolon.

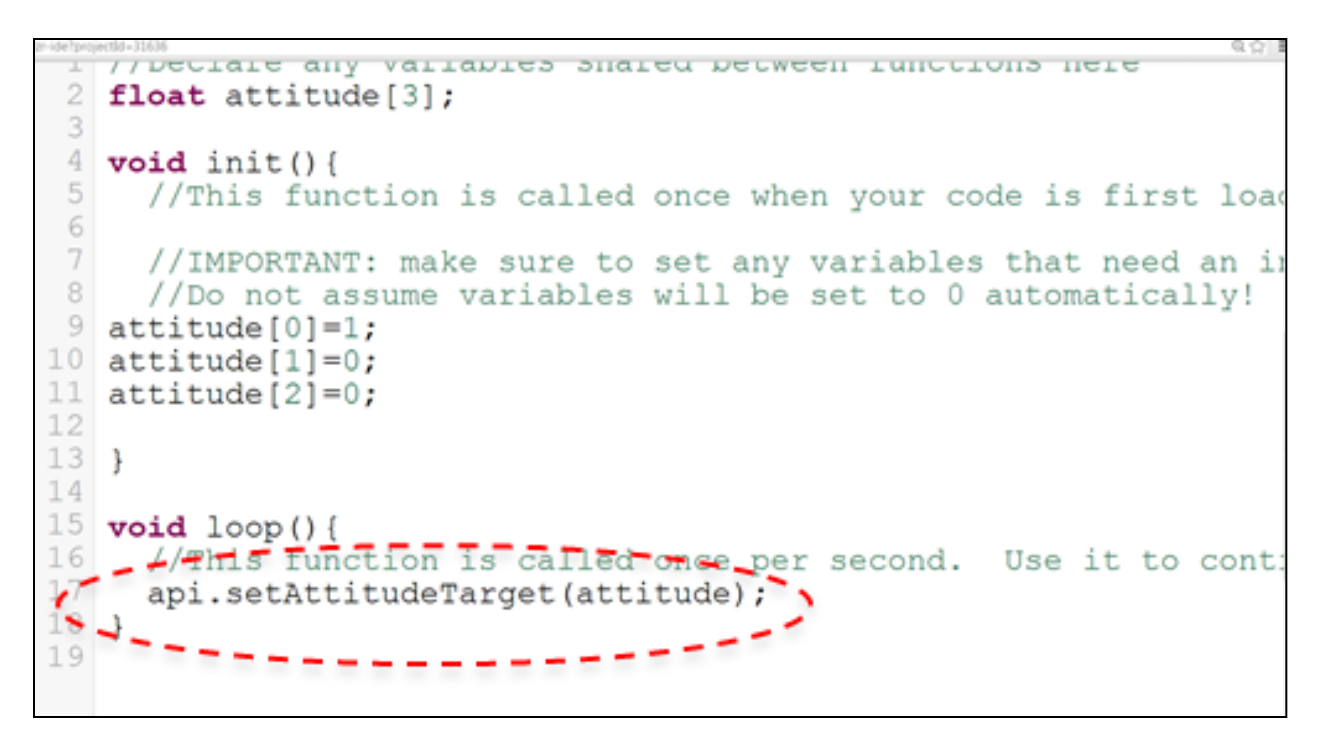

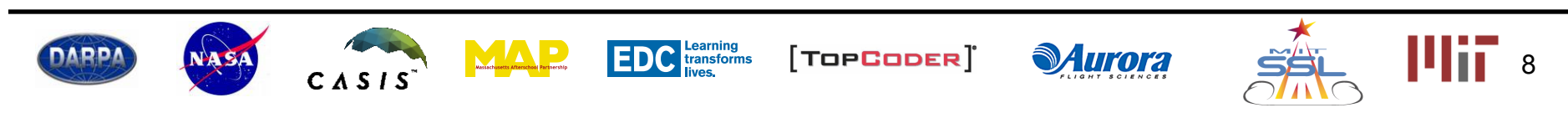

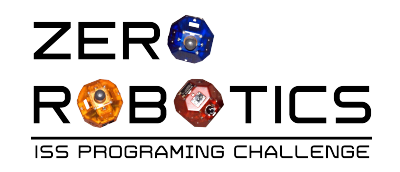

## Compile, Simulate

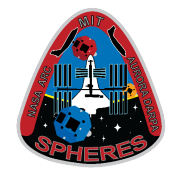

- Compile, Simulate
- In the Simulation window:
  - Change "Maximum Time" setting to <u>20</u> seconds
  - Click "Simulate"
- a "Running" window pop up while the simulation is being constructed

|                                                                          | Zer                                                   | ro Robot          | ics A         | bout ZR <del>-</del> | Tourna          | ררו      |   |  |
|--------------------------------------------------------------------------|-------------------------------------------------------|-------------------|---------------|----------------------|-----------------|----------|---|--|
|                                                                          | File <del>-</del>                                     | Edit <del>-</del> | Simula        | ite <del>-</del> He  | lp <del>-</del> |          |   |  |
|                                                                          | Pages                                                 |                   | Comp<br>Code: | oile<br>size Estima  | SPHI<br>te      | E        |   |  |
|                                                                          | Log                                                   |                   | Simul         | ate<br>e             | Varia<br>Logic  | b        |   |  |
|                                                                          | Type h                                                | ere and pr        | Subm          | it                   | Math<br>Loop    | S        |   |  |
| Zero Hobotics   About ZR - Tournaments - IDE - Resources -<br>Simulate X |                                                       |                   |               |                      |                 |          |   |  |
| Simulate As                                                              | <ul> <li>Satellite (E</li> <li>No Opponent</li> </ul> | ilue) O Satell    | ite 2 (Red)   |                      |                 |          |   |  |
| Maximum<br>Time (s)                                                      | 20                                                    | Select            |               |                      |                 |          | ] |  |
| Initial<br>Position                                                      | x                                                     | Y                 | z             | AttX                 | AttY            | AttZ     |   |  |
| Satellite 1                                                              | 0                                                     | 0.5               | 0             | 0                    | 1               | 0        |   |  |
| Satellite 2                                                              | 0                                                     | -0.5              | 0             | 0                    | -1              | 0        |   |  |
| Reset All                                                                |                                                       |                   |               |                      |                 |          |   |  |
|                                                                          |                                                       |                   |               |                      | Cancel          | Simulate |   |  |

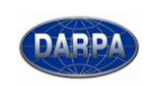

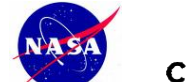

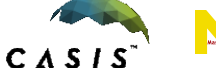

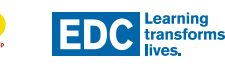

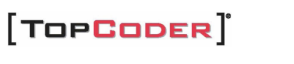

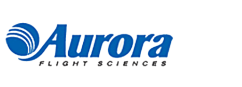

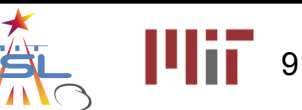

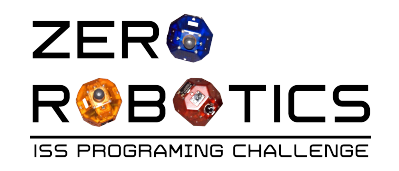

## **View Simulation**

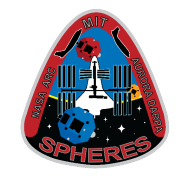

- Before playing the simulation
  - Click on the zoom-in tool at the bottom of the screen 10 times
- Start the simulation
  - The visible face on the SPHERES satellite will change as the satellite rotates to point in the positive x direction.
  - Look at the scoring box (topleft corner of the screen with blue label) which provides information about the blue SPHERES satellite:
    - Started at Ny = 1.00 Ended at Nx = 1.00

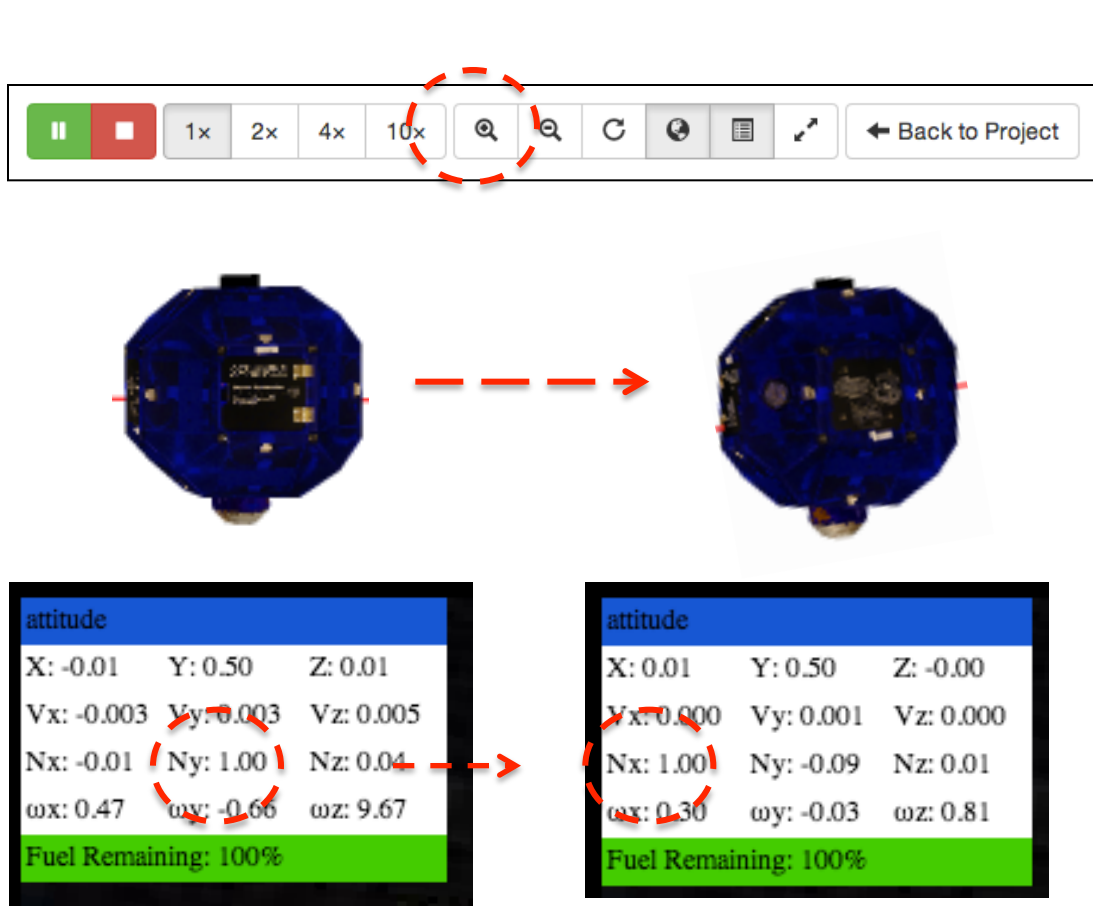

y = 1.00 (pointing in positive y direction) x = 1.00 (pointing in positive x direction)

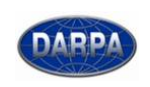

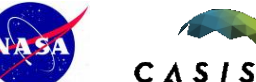

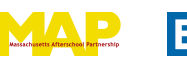

EDC Learning transforms lives.

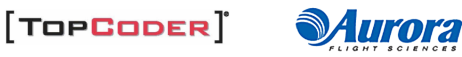

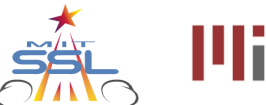

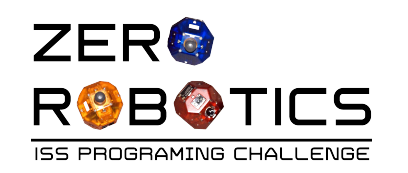

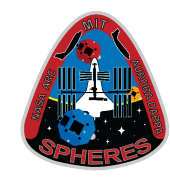

- Close the Simulation Window
- Return to the Text Editor page
- Next try pointing in the negative x direction
- Change: "attitude[0] = 1" to:

"attitude[0] = -1"

• Important Notes:

For these exercises, point the satellite by setting only one of the values [0], [1], [2] to +/-1 and leave the rest set to 0 as shown in the table.

 "Quick Compile" and "Simulate" as before

DECTATE ANY AUTIONTED DUGLER NELMEEU TRUCTIOUD UETE float attitude[3]; void init() { //This function is called once when your code is first loa //IMPORTANT: make sure to set any variables that need an i //Do not assume variables will be set to 0 automatically! attitude[0]=-1; 10 attitude[1]=0; attitude[2]=0; 13 14 void loop() { //This function is called once per second. Use it to cont 17 api.setAttitudeTarget(attitude);

| directions: |                    |                    |                    |  |  |  |  |
|-------------|--------------------|--------------------|--------------------|--|--|--|--|
|             | +/- x<br>direction | +/- y<br>direction | +/- z<br>direction |  |  |  |  |
| set [0] =   | +/-1               | 0                  | 0                  |  |  |  |  |
| set [1] =   | 0                  | +/-1               | 0                  |  |  |  |  |
| set [2] =   | 0                  | 0                  | +/-1               |  |  |  |  |

**Auror**a

• "Run"

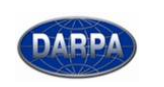

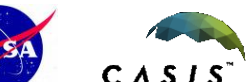

EDC Learning transforms lives,

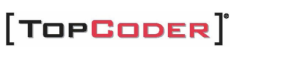

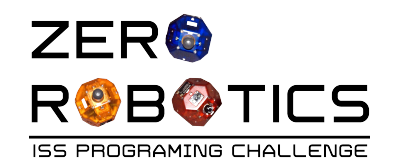

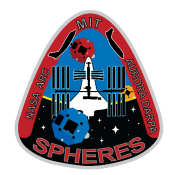

- Congratulations!
- You are getting good at programming with arrays!
- You know how to program a SPHERES satellite to rotate and point in a specific direction!
- Note: the tutorial "setAttitudeTarget revisited" teaches rotation in 3 dimensions.

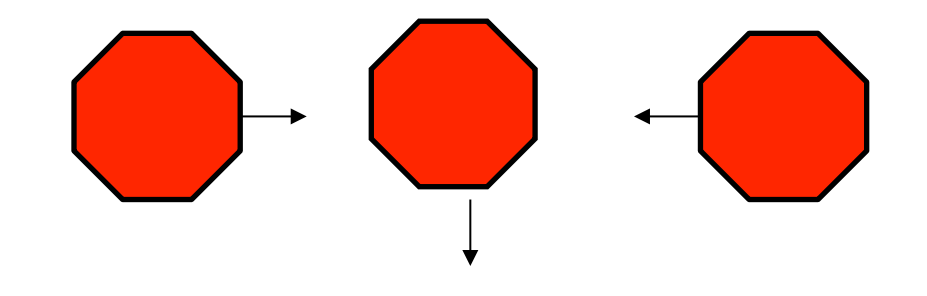

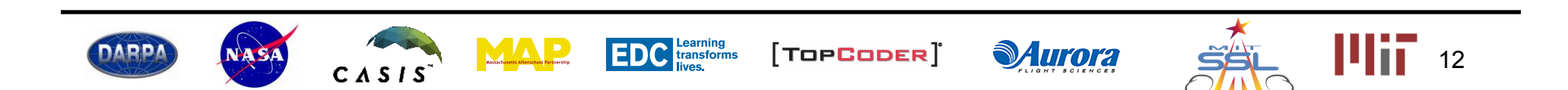